## **CLEVER HOME LOG IN**

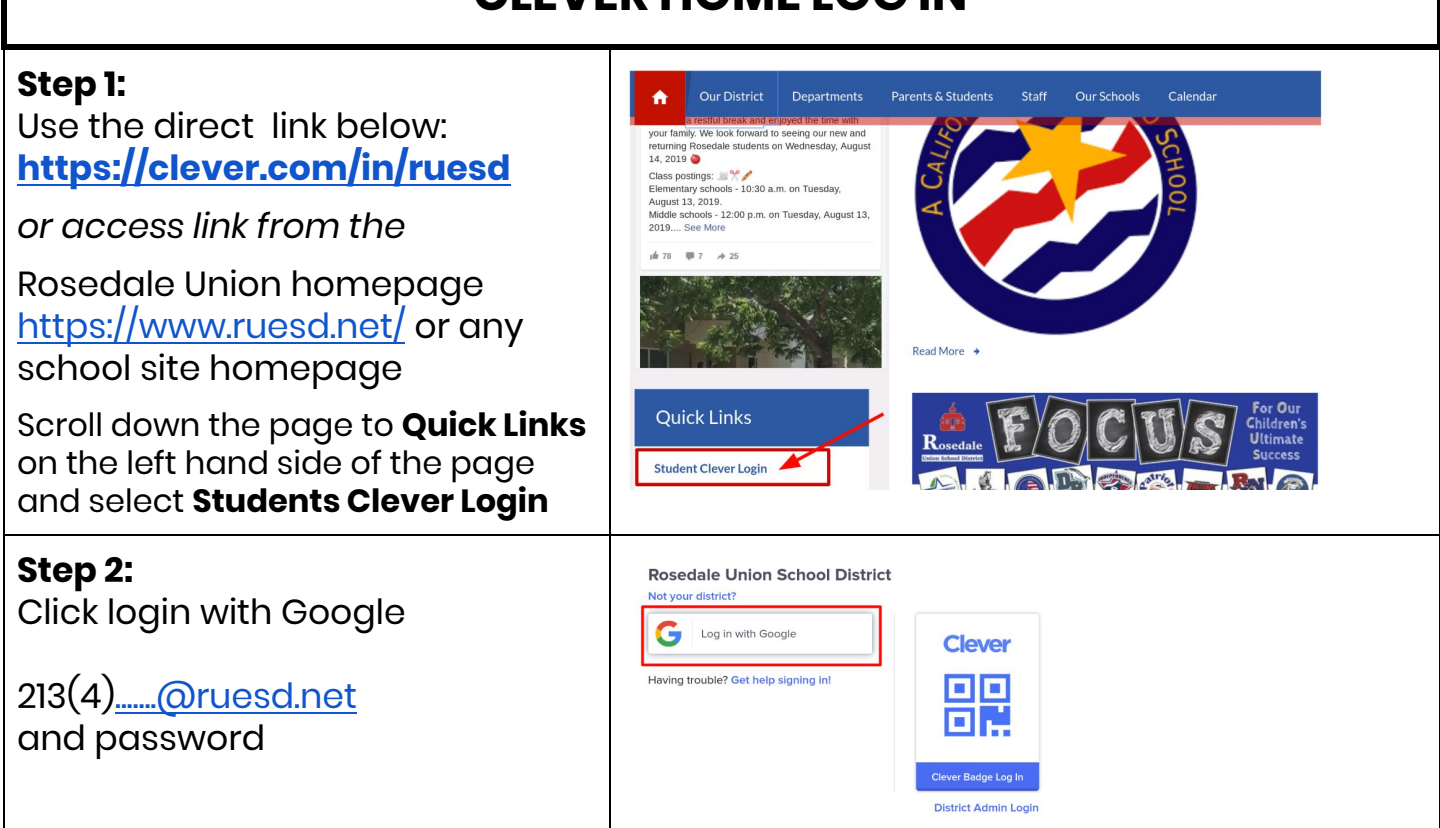

| Clever App (optional)                                             |                                                                                                    |
|-------------------------------------------------------------------|----------------------------------------------------------------------------------------------------|
| 1. Download the<br>Clever Instant Login                           | 2. Search for your school by typing school name in search bar                                                                                              |
| Clever - Instant L<br>Education                                   | 3. Select school                                                                                                    |
|                                                                   | Log in with Clever Badges                                                                                                    |
| 4. Log in with Google<br>213(4) <u>@ruesd.net</u><br>and password | Rosedale Union Scho<br>Not your district?<br>Cog in with Geogle<br>Cog in with Clever Badges<br>Hewry toosle? Get help signing int<br>District Admin Login |